# Reale Estate On-Line Services

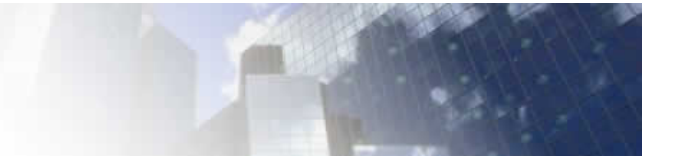

In questa semplice guida sono riportate tutte le informazioni relative alla prima registrazione e quelle relative alla configurazione dell'ambiente di lavoro per poter utilizzare al meglio la nostra suite di prodotti.

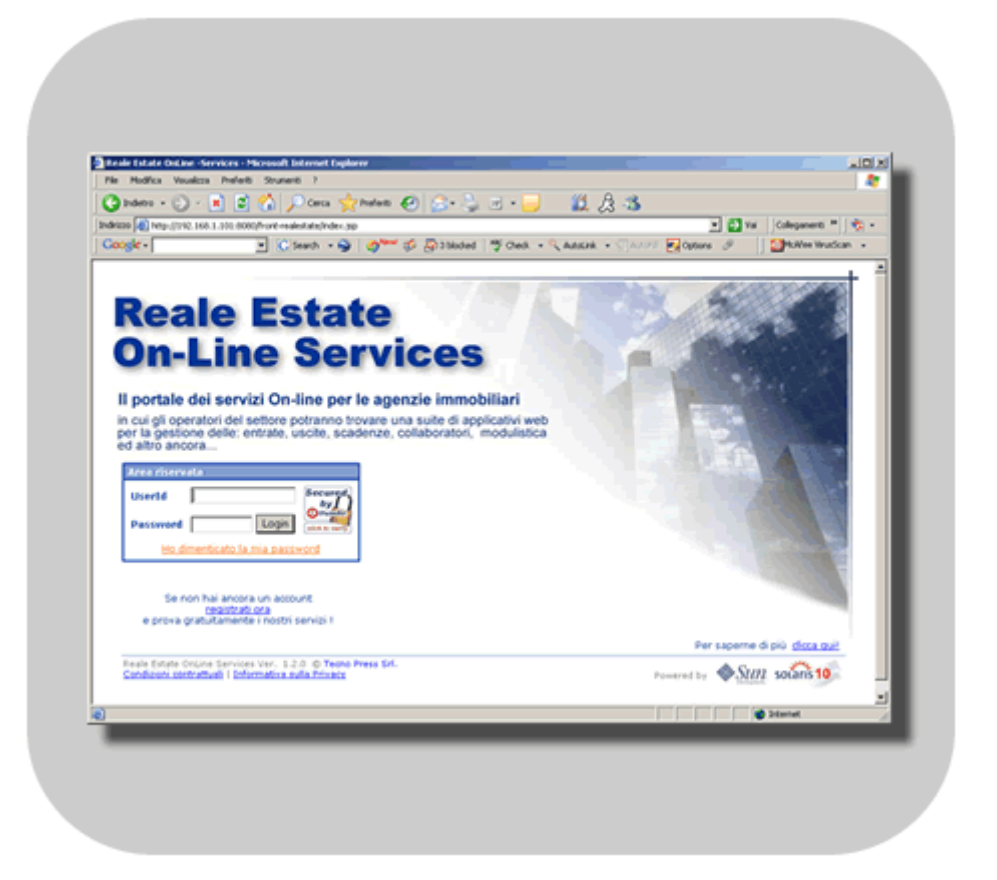

## INDICE

| 1) Prima registrazione e attivazione dell'account "AMMINISTRATORE" | Pag. 03 |
|--------------------------------------------------------------------|---------|
| 2) Login come "AMMINISTRATORE"                                     | Pag. 04 |
| 2.a) Modifica dei dati anagrafici                                  | Pag. 05 |
| 2.b) Configurazione degli account UTENTE                           | Pag. 06 |
| 2.c) Attivazione e rinnovo dei servizi                             | Pag. 07 |
| 2.d) Verifica dei contratti di servizio                            | Pag. 08 |
| 3) Login come "UTENTE"                                             | Pag. 09 |
| 3.a) Gestione dell'account                                         | Pag. 10 |
| 3.b) Elenco dei servizi disponibili e selezione di uno di essi     | Pag. 10 |
|                                                                    |         |

#### 1) Prima registrazione e attivazione dell'account "AMMINISTRATORE"

Per poter accedere ai servizi del nostro portale è necessario prima di tutto registrarsi compilando un semplice form di registrazione accessibile tramite il link **registrati ora** presente sulla nostra Home Page <u>www.reol-services.it</u>

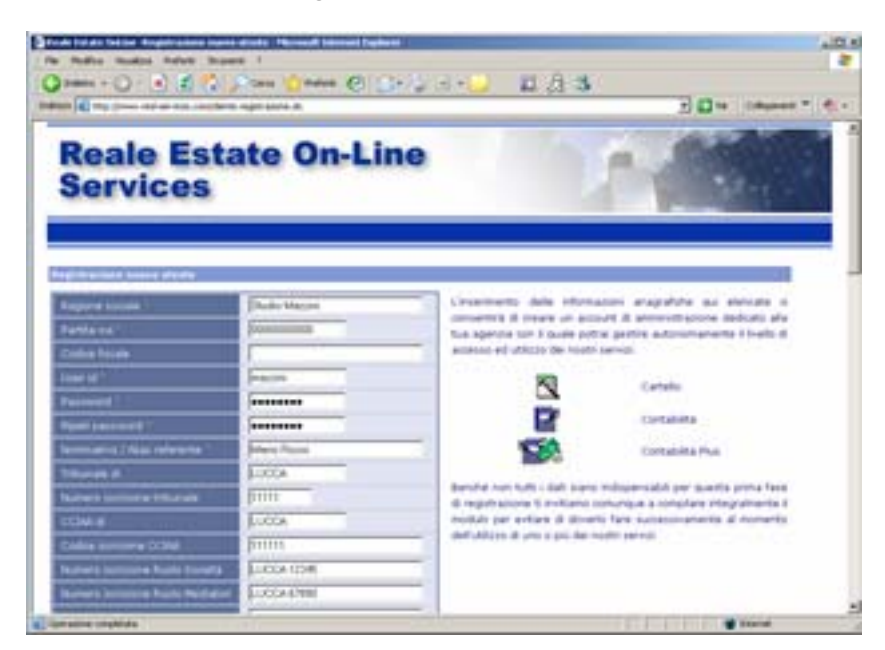

Una volta completata la registrazione, il sistema vi metterà immediatamente a disposizione un periodo di prova gratuito per tutte le applicazioni della nostra *suite*.

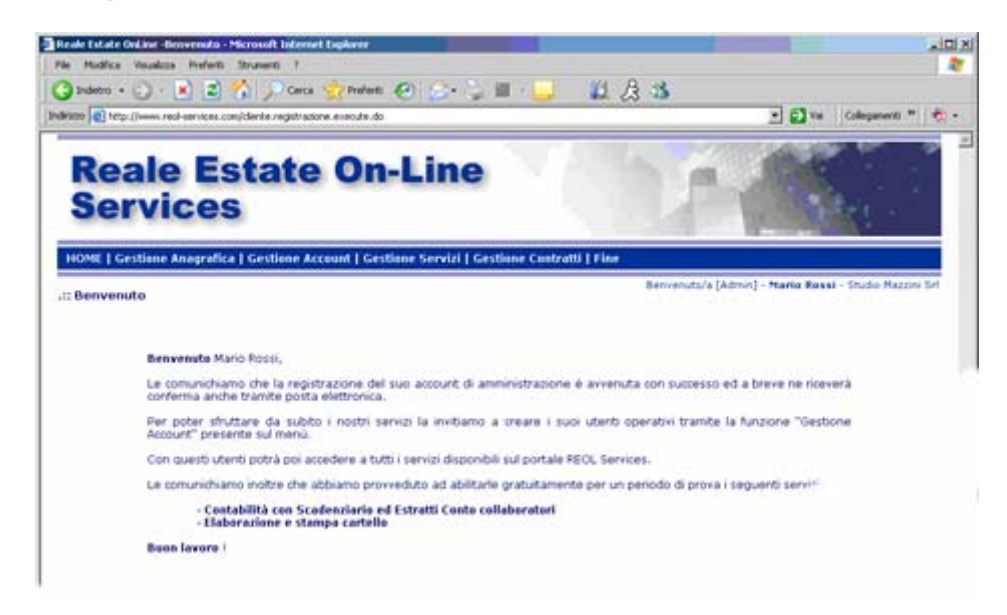

Al termine della procedura di registrazione vi troverete già *loggati* al sistema con il vostro account di UTENTE pronti per utilizzare da subito o programmi disponibili. Oltre a creare l'account UTENTE utilizzando lo "User Id" da voi inserito il sistema crea automaticamente anche un account di amministrazione, il cui "User Id" sarà il medesimo seguito da ".adm" (ad esempio se avete inserito come USER ID "**m.rossi**" il sistema creerà anche un account "**m.rossi.adm**" per il quale varrà la medesima password del primo.

## 2) Login come "AMMINISTRATORE"

Dopo aver effettuato la prima registrazione potete accedere al sistema inserendo, direttamente sulla Home Page <u>www.reol-services.it</u>, la UserId dell'amministratore (es m.rossi.adm) e la Password da voi scelta in fase di registrazione.

Dopo avervi riconosciuto il sistema vi mostrerà la vostra pagina principale sulla quale sono visibili i seguenti elementi:

- Il menu principale
- L'indicazione dell'utente collegato
- Il messaggio di benvenuto
- Le comunicazioni a voi riservate
- Le date degli ultimi 3 accessi a sistema

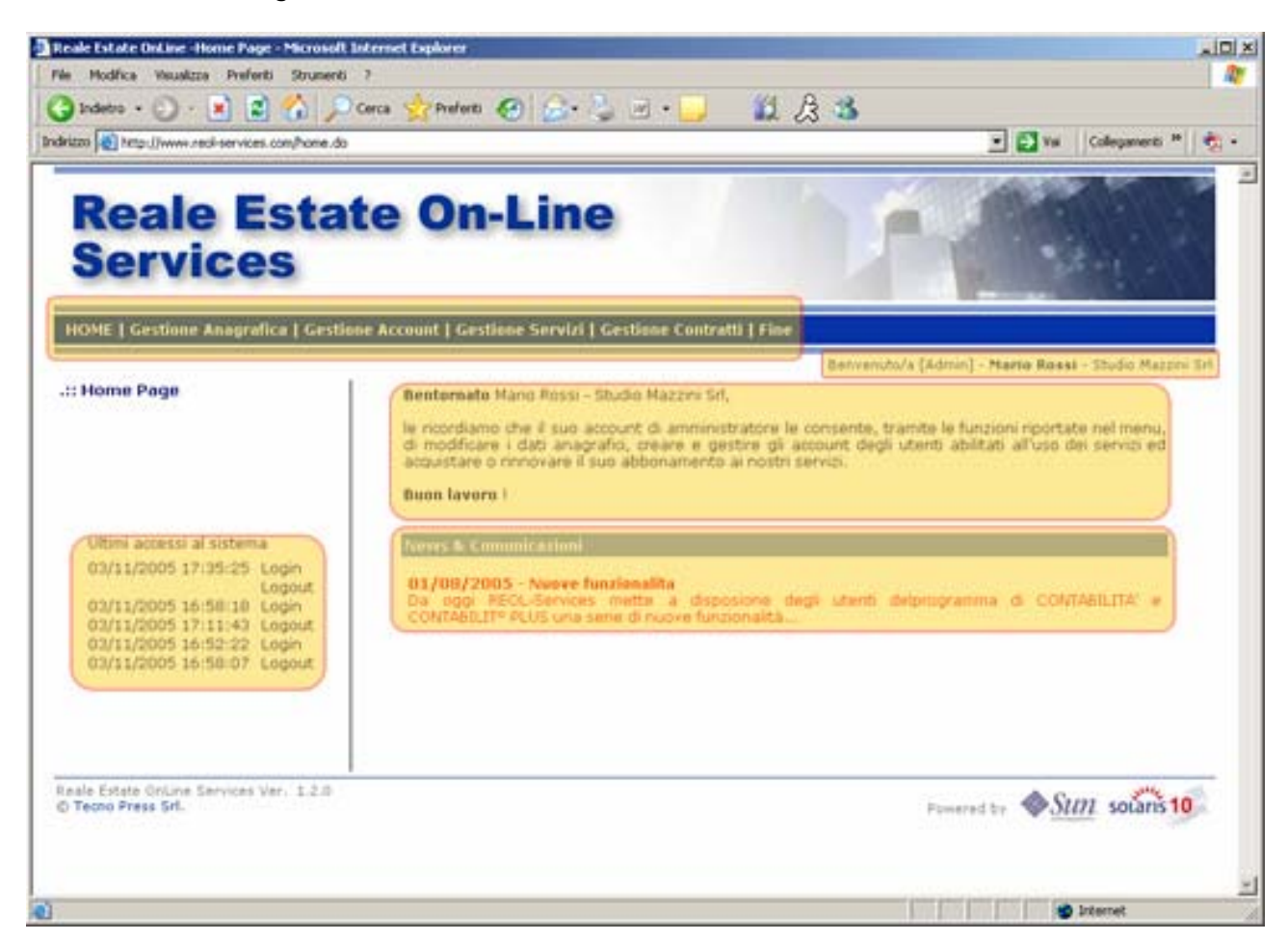

Tramite il MENU del vostro account di AMMINISTRATORE potete:

HOME | Gestione Anagrafica | Gestione Account | Gestione Servizi | Gestione Contratti | Fine

gestire i dati anagrafici della vostra azienda, configurare gli account di tipo UTENTE dei vostri collaboratori, attivare o rinnovare servizi e verificare i servizi attivi.

#### 2.a) Modifica dei dati anagrafici

| Gestione Anagrafica |

La funzione di modifica dei dati anagrafici visualizza un form simile a quello che avete riempito al momento della prima registrazione. Su questa pagina sono riportate tutte le informazioni anagrafiche della vostra azienda pronte per poter essere modificate o integrate secondo le esigenze del momento.

Nella gestione di queste informazioni bisogna tenere presente che anche quelle non obbligatorie possono essere utili per alcune delle applicazioni presenti nella *suite*. Ad esempio il **numero di iscrizione ruolo società/mediatore** ed il **sito** sono riportati sulla stampa del CARTELLO.

Se la prima volta che si accede alla pagina "Gestione anagrafica", coincide anche con la prima volta che il sistema carica l'applet di visualizzazione dell'anteprima immagini e si sta navigando con un browser diverso da Microsoft Internet Explorer (versione 6.0 o superiori), viene richiesto di installare il Java Plugin, un software che consente di eseguire gli applet scritti in Java in vari browser. Inoltre, indipendentemente dal browser usato, il sistema visualizzerà il seguente messaggio con il quale vi chiede di confermare il caricamento e l'esecuzione di questo applet distribuito da Tecno Press Srl., la Software House che ha realizzato il portale, la cui autenticità è certificata da "Thawate Consulting".

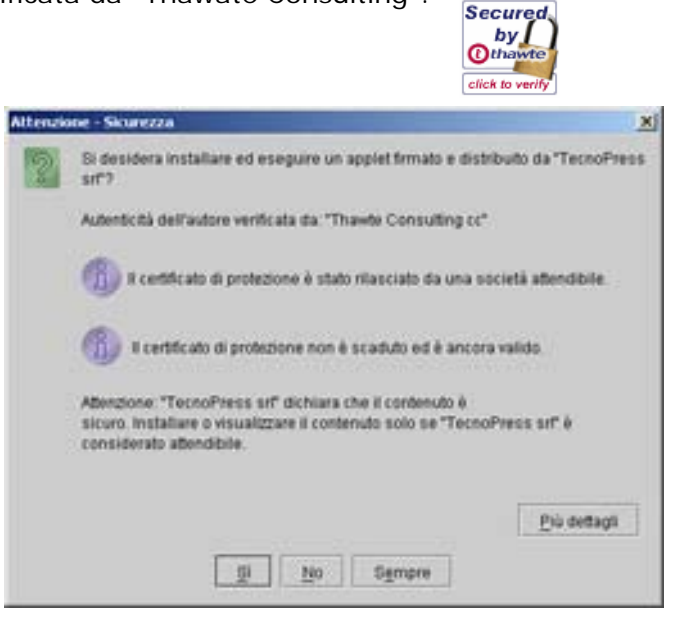

Un applet non è altro che un programma associato ad una pagina WEB. Nello specifico l'applet in questione viene utilizzato dal programma "Cartello" per consentirvi di visualizzare l'anteprima delle immagini selezionate.

Per evitare che anche successivamente venga riproposta la medesima domanda, a questa richiesta rispondete cliccando su [Sempre]

#### 2.b) Configurazione degli account UTENTE

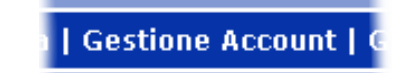

La funzione di gestione account permette sia di modificare l'account di AMMINISTRATORE, magari per cambiare la Password (operazione che vi consigliamo di effettuare periodicamente), sia di creare e/o modificare gli account degli UTENTI.

<u>Ricordatevi che solo questo tipo di account, quello con "Ruolo account" = UTENTE ha l'accesso alle applicazioni.</u>

Accedendo alla funzione di gestione account il sistema mostra l'elenco degli account definiti ( inizialmente sarà presente solo l'account di AMMINISTRATORE che è stato creato automaticamente). Cliccando sull'icona della matita ingoli account per effettuare le eventuali modifiche, come ad esempio l'attivazione o la disabilitazione, la modifica di una password o dell'indirizzo di posta elettronica.

| ande fall der lind aner Garalianer Account - Microsoft Internet | 1 splarer                                    | A DIA                             |
|-----------------------------------------------------------------|----------------------------------------------|-----------------------------------|
| a Nutries reading france Summer 1                               | A COLORADO IN A M                            |                                   |
| Hand a series on a series of the de                             |                                              | E Die Cologeneen * Co.            |
| Reale Estate O<br>Services                                      | In-Line                                      |                                   |
| n()4E   Gestione Anagrafica   Gestione Account                  | Castiana Servici   Castiana Cantratti   Fina |                                   |
| Cestione Account                                                | Bannapharta/b (Admin)                        | - Yaata Aasar - Shulla Yalayi bil |
| Torontes (Toront                                                | Pauls account of Mats.account of Bala.com    |                                   |
| N Mario Aptili Autodeteccelitatio-etaly to                      | .:: Modifica account                         |                                   |
|                                                                 |                                              |                                   |
|                                                                 | Ruolo account *                              | Admin                             |
|                                                                 | User id *                                    | mazzini                           |
|                                                                 | Password *                                   | 12345678                          |
|                                                                 | Nominativo / Alias *                         | Mario Rossi                       |
| ania Betata (milina Barmara yan: 2.2.8                          | Email                                        | info@tecnopress-italy.com         |
|                                                                 | Stato account *                              | Attivo                            |
|                                                                 | Data creazione                               | 03/11/2005 16:52:21               |
|                                                                 |                                              | Salva modifiche Annulla           |
|                                                                 | I campi con asterisco (*) sopo               | obblicatori                       |
|                                                                 |                                              |                                   |

Il pulsante **[Inserisci]**, visualizzato sotto la lista degli account, consente invece di inserire un nuovo account di tipo UTENTE per voi stessi o per un vostro collaboratore.

#### 2.c) Attivazione e rinnovo dei servizi

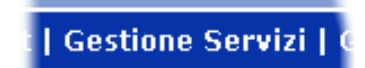

La funzione di attivazione e/o rinnovo dei servizi consente di selezionare tra i servizi disponibili quello che si intende attivare indipendentemente dal fatto che sia a pagamento o gratuito (uno alla volta).

Tutti i servizi gratuiti sono facilmente identificabili tramite la scritta "Free" nella colonna Imponibile. Nel caso venga selezionato un servizio "Free" in prova gratuita NON E' NECESSARIO specificare una modalità di pagamento, che invece è un dato obbligatorio per i servizi a pagamento.

|    | eale l<br>ervice               | state On-Line                                                  | 1                  | r.(                    | -            |         |
|----|--------------------------------|----------------------------------------------------------------|--------------------|------------------------|--------------|---------|
| -  | Cestione Assoc                 | afica   Gestione Account   Gestione Servici   Gestione Contrat | G   Fine<br>Datuer | utu's (Admir) - Kerges | Binde - Tecr | a Pres  |
|    |                                | in .                                                           |                    |                        |              |         |
|    | Service                        | Descriptions                                                   | Litter             | Durata in Nesi         | Importate    | ( inter |
| c  | Cartello                       | Elaborazione e stampe cartello                                 | Abbonamentu        | 12                     | 100,00 €     | 1       |
| C. | Cartello                       | Elaborazione e stanga cartello                                 | Prova gratuita     | 3                      | FREE         |         |
| e  | Contabilità                    | Contabilità On-line                                            | Abbonamento        | 12                     | 250,00 €     |         |
| Ċ. | Contabilità Plus               | Contabilità con Scadenziario ed Estratti Conto collaboratori   | Abbonamento        | 12                     | 300,00 €     |         |
| r  | Contabilità Plus               | Contabilità con Scadenziario ed Estratti Conto collaboratori   | Prova gratuita     | 3                      | FREE         |         |
| 1  | alttà di pagenera<br>Istoria 🔳 |                                                                |                    |                        |              | •       |
|    | dirinni cantrattua             | A                                                              |                    |                        |              |         |

I servizi "Free" vengono immediatamente attivati mentre i servizi a pagamento vengono attivati dopo la conferma dell'avvenuto pagamento. Nel caso dei pagamenti con carta di credito il servizio viene attivato immediatamente dopo la conferma della transazione.

## 2.d) Verifica dei contratti di servizio

La funzione di gestione contratti consente di verificare in qualsiasi momento i servizi attivati, la data di sottoscrizione, di attivazione e di scadenza. Oltre a questo permette di inviare una mail per le eventuali richieste di modifiche o integrazioni utilizzando link <u>richiesta variazione</u> che apre il client di posta elettronica predefinito con una mail già impostata.

| Cale Dalaar Gestione Contratti Microe                      | alt Enternant Englisener                                       |                                                     |                              |                                 |                             | لدلقلم                                                  |
|------------------------------------------------------------|----------------------------------------------------------------|-----------------------------------------------------|------------------------------|---------------------------------|-----------------------------|---------------------------------------------------------|
| n - C) - R 2 Co                                            | a Stratute 6                                                   | Q. 5                                                | 11/                          | 1.3                             |                             |                                                         |
| Pitte () www.reak arrivats.com/com/satt.lat.a              |                                                                |                                                     |                              | 5 <b></b>                       | • 🖬 •                       | s Cologeneti *   👘 -                                    |
| eale Estat<br>ervices                                      | e On-Li                                                        | ne                                                  |                              | 1×                              |                             | 2                                                       |
| Cettione Association   Gestione                            | Account   Gestione Se                                          | rvizi   Gestione Co                                 | etrotti   Fine               |                                 |                             |                                                         |
| ione Contratti                                             |                                                                |                                                     |                              | Setvendo's (A                   | drun) - Maria Re            | eest - Studio Maggers Sri                               |
| Latar Listing   Servicie                                   | 1 Mandall                                                      | Là Imposite                                         | Data sattances               | Unto atterne                    | Internet I                  |                                                         |
| Proxa Contabilità con Sca<br>gratuita Estratti Conto colla | denziario ed<br>boratori                                       | FREE                                                | 03/11/2005                   | 03/11/2005                      | 03/02/2006                  | Elichiestia<br>xariazione                               |
| PYgva<br>gratuta Elaborazione e sta                        | mpa cartello                                                   | FREE                                                | 03/11/2005                   | 83/11/2005                      | 03/02/2006                  | fictiesta<br>satiacone                                  |
| e Prese Srl.                                               | Ша                                                             | rogreol-services to                                 | 8                            |                                 |                             |                                                         |
|                                                            | Oggetta: P                                                     | ichiesta variazione o                               | orbetto                      |                                 |                             |                                                         |
|                                                            | G G A                                                          | Verdana                                             | •                            | 10 · <u>A</u> ·                 | GCS                         | 第二日 日 日 日 日 日 日 日 日 日 日 日 日 日 日 日 日 日 日                 |
|                                                            | Con la prese<br>Scadenziario<br>Cordiali salut<br>Studio Mazzi | nte VI richiedia<br>ed Estratti Co<br>II,<br>ni Srl | no di modifi<br>sto collabor | care il nostro<br>atori - Prova | contratto p<br>gratuita (Se | ser il servizio Contabilità<br>54], nella maniera segue |
|                                                            |                                                                |                                                     |                              |                                 |                             |                                                         |

### 3) Login come "UTENTE"

Dopo aver effettuato la prima registrazione potete accedere al sistema inserendo, direttamente sulla Home Page <u>www.reol-services.it</u>, sia la vostra "User Id" che avete scelto al momento della registrazione (es m.rossi) che e la Password.

Dopo avervi riconosciuto il sistema vi mostrerà la vostra pagina principale sulla quale sono visibili i seguenti elementi:

- II menu principale
- L'indicazione dell'utente collegato
- Il messaggio di benvenuto
- Le comunicazioni a voi riservate
- Le date degli ultimi 3 accessi a sistema
- L'elenco dei servizi disponibili

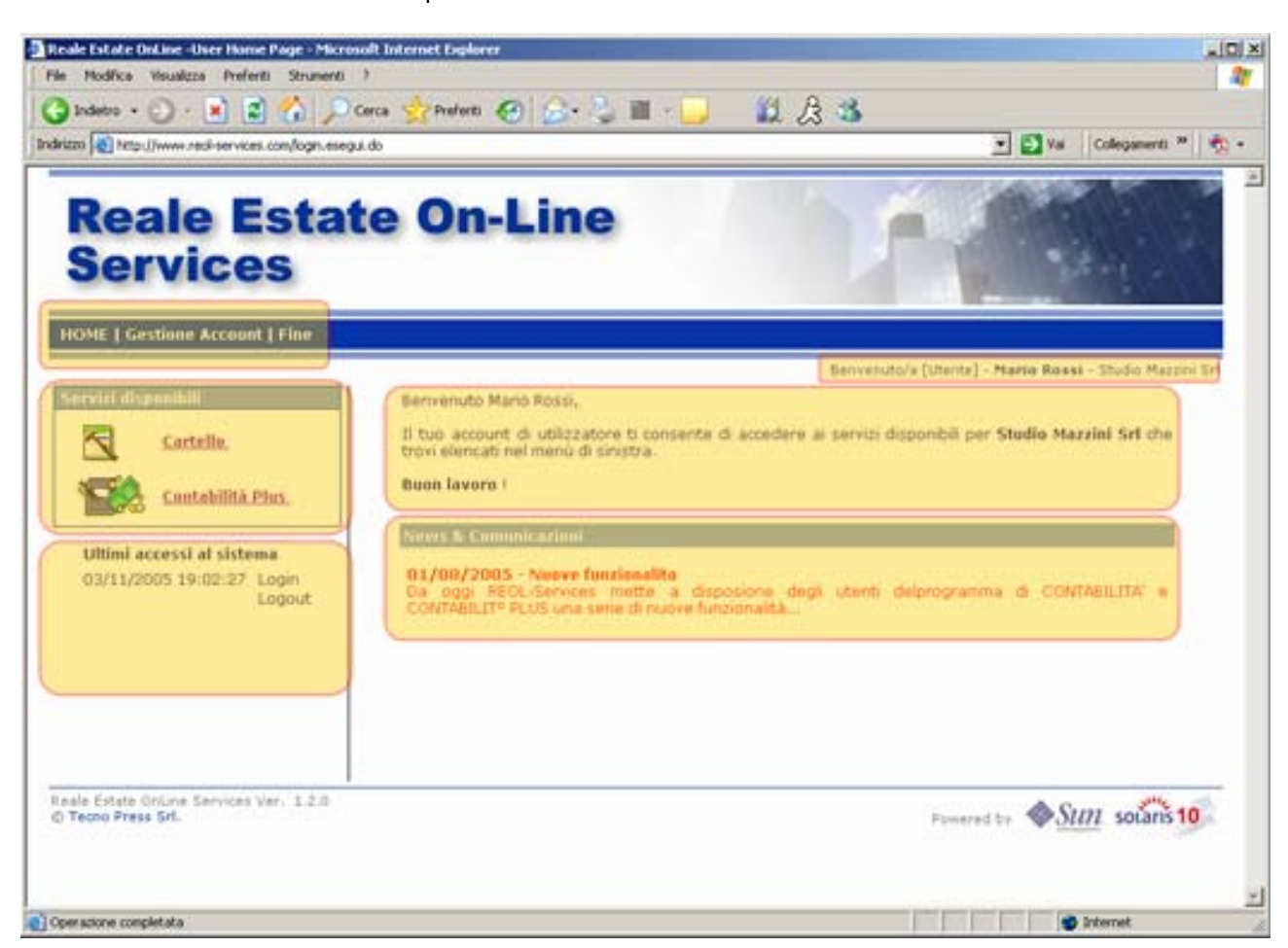

#### 3.a) Gestione dell'account

| Gestione Account | G

La funzione di gestione account vi consente di modificare sia il vostro nominativo e indirizzo di posta elettronica che di variare la Password di accesso al sistema (operazione che vi consigliamo di effettuare periodicamente).

| Reale Esta<br>Services              | te On-Line                    | The States                           |
|-------------------------------------|-------------------------------|--------------------------------------|
| nell   Continue Account   Fine      |                               | Secondula (Merci) Name Social Factor |
| Termative J Mar.                    | Pages Revel                   |                                      |
| enal<br>Intel al                    | Fried Descringeness days seen |                                      |
| Parametel attants 1                 |                               |                                      |
| Name and a strength                 |                               |                                      |
|                                     | Tana number - Arrula          |                                      |
| Exercit sin activitie (*) sins alle | lane.                         |                                      |
|                                     |                               |                                      |

#### 3.b) Elenco dei servizi disponibili e selezione di uno di essi

Dopo aver effettuato il login con la UserId e la Password di un UTENTE nella parte sinistra della pagina principale trovate l'elenco delle applicazioni disponibili.

Per accedere alle singole applicazioni è sufficiente cliccare sulla descrizione delle medesime.

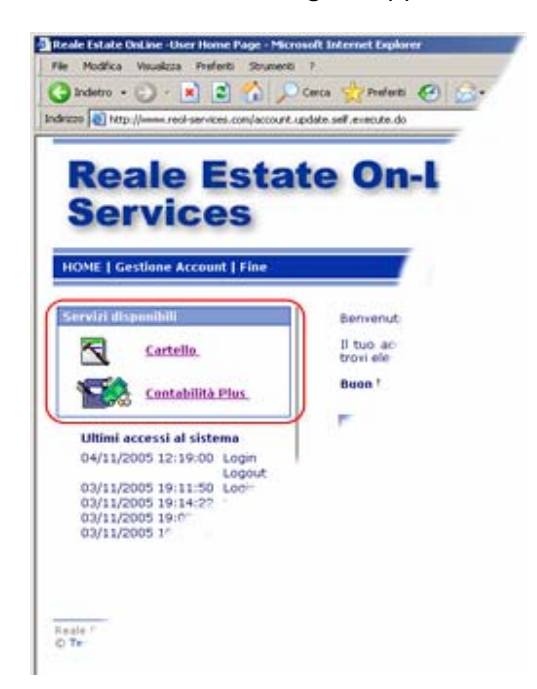